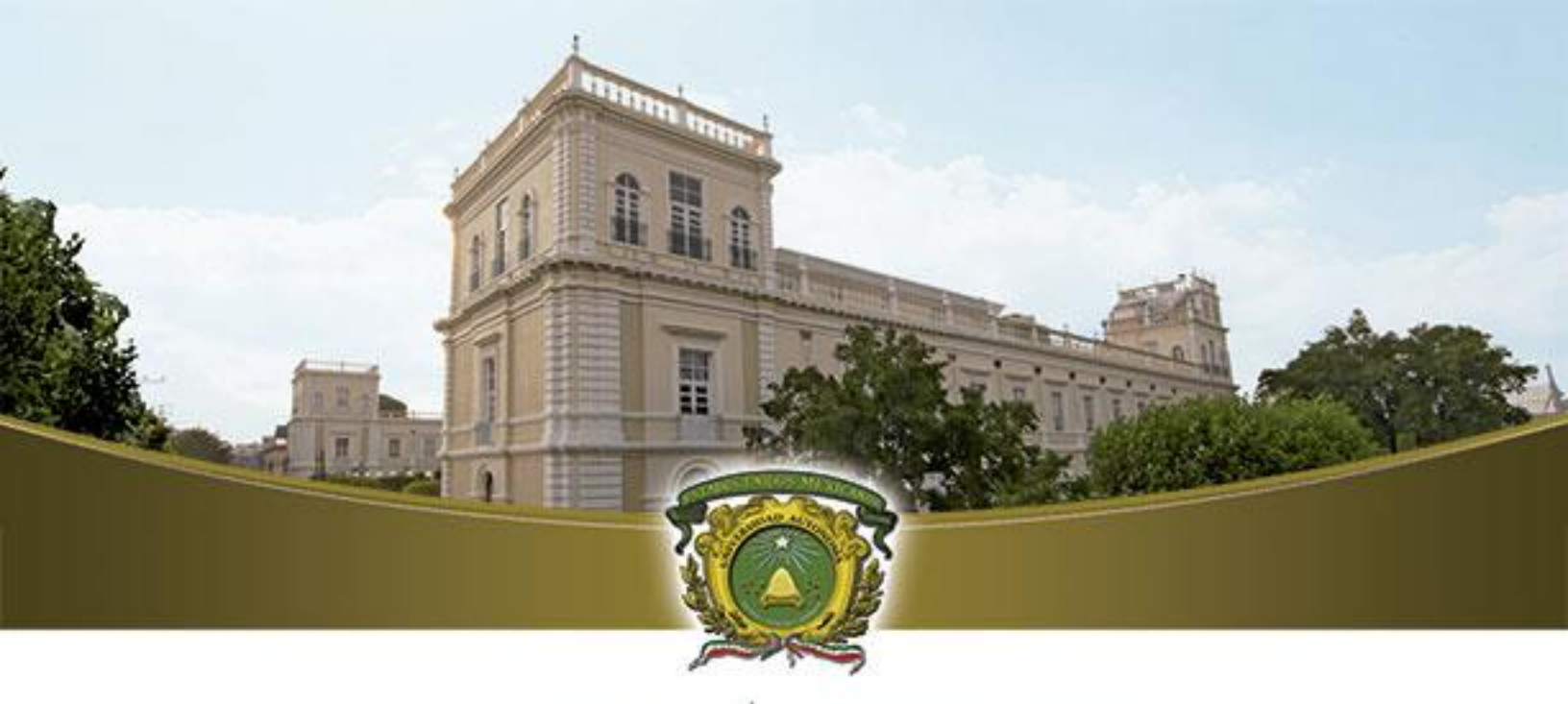

# UAEM

Universidad Autónoma del Estado de México

# CONFIGURACIÓN DE MICROSOFT OUTLOOK 2013 CON EXCHANGE

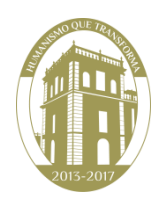

Esta guía le indicará la configuración recomendada para conectar Outlook 2013 con el servidor de correo Institucional; con lo cuál podrá consultar y administrar su correo electrónico, calendario y contactos, entre otras características de colaboración.

#### Verificar Configuración de Red.

Previo a la creación de un nuevo perfil en Outlook es necesario verificar que el DNS del equipo sea el siguiente: **172.17.2.65**; éste tiene que ser el DNS primario y no deberá existir ningún DNS alternativo en el equipo en el que administre su correo. Para más información de cómo configurar el DNS vaya a la sección <u>Configuración de DNS</u>, o bien se puede apoyar en su responsable de TIC.

#### Agregar un perfil en Outlook.

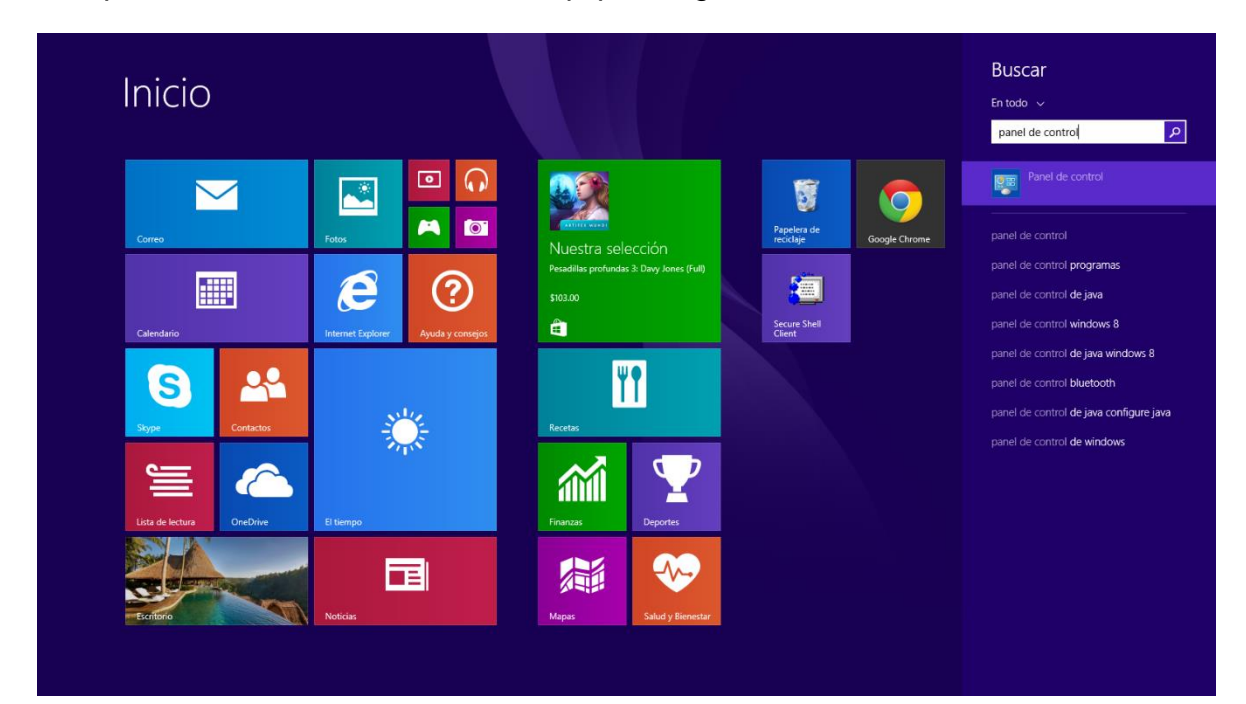

Busque el **Panel de control** en su Equipo e ingrese a éste.

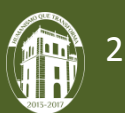

Dentro del panel de control elija Ver por categoría y seleccione Cuentas de usuario

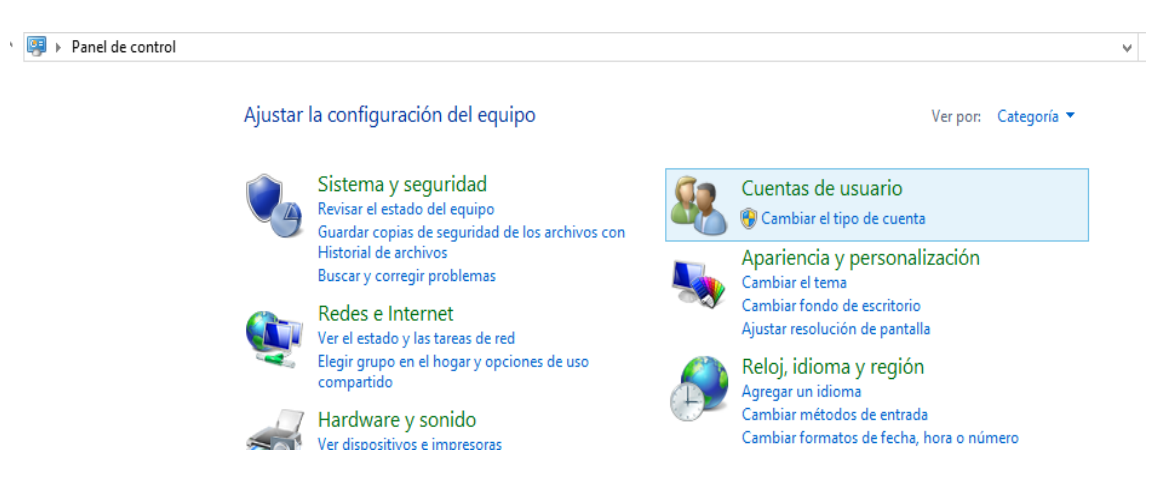

Dentro de cuentas de usuario seleccione Correo (32 bits).

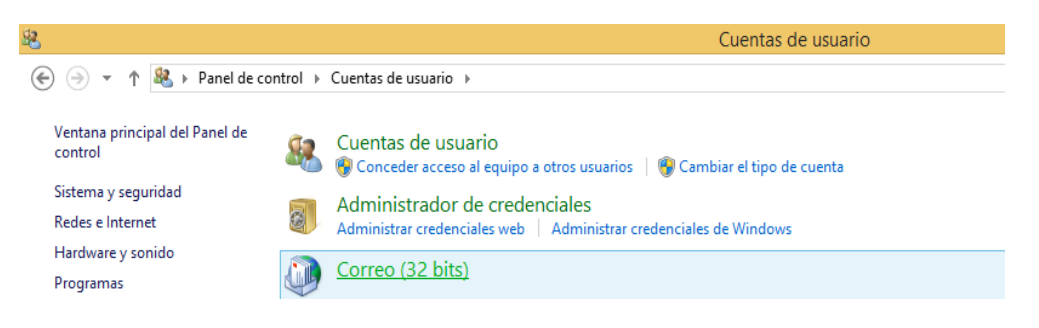

Aparecerá la pantalla Configuración de correo – Outlook, seleccione la opción Mostrar perfiles.

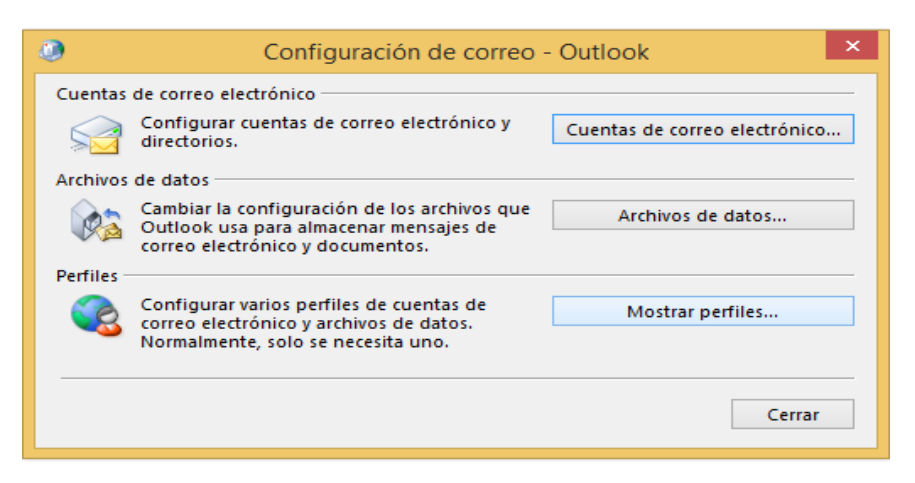

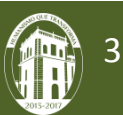

Seleccione **Agregar** e ingrese un nombre para crear un nuevo perfil, puede ser cualquier nombre. Clic en **Aceptar.** 

| ٢                                 | Correo                                                                                      | ×  |            |                                             |             |                     |
|-----------------------------------|---------------------------------------------------------------------------------------------|----|------------|---------------------------------------------|-------------|---------------------|
| General                           | este equipo se han configurado los siguient<br>files:                                       | es |            |                                             |             |                     |
| Agregar<br>Al iniciar I<br>O Soli | Quitar Propiedades Copiar<br>Microsoft Outlook, use el siguiente perfil:<br>citar un perfil |    | ٢          | N                                           | uevo perfil | ×                   |
| Usar     Ou                       | r siempre este perfil<br>tlook<br>Aceptar Cancelar Ap                                       | V  | Nom<br>pru | Crear perfil nuev<br>bre del perfil:<br>:ba | 0           | Aceptar<br>Cancelar |

En la ventana **Agregar cuenta** ingrese los datos correspondientes: Nombre, cuenta de correo y contraseña. De clic en **siguiente**.

| ٩                                                                                                    | Agregar cuenta                                                                      |                        |  |  |
|----------------------------------------------------------------------------------------------------|-------------------------------------------------------------------------------------|------------------------|--|--|
| Configuración automática de la cuenta<br>Outlook puede configurar automáticamente muchas de las cuentas de correo electrónico. |                                                                                     |                        |  |  |
| Ouenta de correo electrónico                                                                                                   |                                                                                     |                        |  |  |
| Su nombre:                                                                                                    | pruebas<br>Ejemplo: Yolanda Sánchez                                                 |                        |  |  |
| Dirección de correo electrónico:                                                                                               | pruebas@uaemex.mx<br>Ejemplo: yolanda@contoso.com                                   |                        |  |  |
| Contraseña:<br>Repita la contraseña:                                                                                           | ***********<br>**********<br>Escriba la contraseña proporcionada por su proveedor d | le acceso a Internet.  |  |  |
| 🔿 Configuración manual o tipos de                                                                                              | servidores adicionales                                                              |                        |  |  |
|                                                                                                    | < Atrá                                                                              | s Siguiente > Cancelar |  |  |

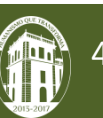

Outlook intentará comprobar la cuenta y aparecerá la siguiente ventana, donde deberá seleccionar **Usar otra cuenta** e ingresar sus datos con el formato **uaemex\nombre\_de\_la\_cuenta**. Clic en **Aceptar**.

| ٩                        | Seguridad de Windows                                                                     | × |  |  |
|--------------------------|------------------------------------------------------------------------------------------|---|--|--|
| Aplicación<br>Conectando | Aplicación de correo<br>Conectando con pruebas@uaemex.mx                                 |   |  |  |
| Р                        | pruebas@uaemex.mx                                                                        |   |  |  |
| P                        | uaemex\pruebas         •••••••         Dominio: uaemex         Recordar mis credenciales |   |  |  |
|                          | Aceptar Cancela                                                                          | r |  |  |

Una vez comprabados los datos de la cuenta aparecerá la siguiente pantalla, de clic en **Finalizar** y su cuenta insitucional habrá quedado lista.

| ٩             | Agregar cuenta ×                                                                                                  |
|---------------|----------------------------------------------------------------------------------------------------|
| iFelicidades  |                                                                                                    |
| Configuración | 1                                                                                                    |
| Outlook est   | á completando la configuración de su cuenta. Esta operación puede tardar varios minutos:                          |
| ~             | Establecer conexión de red                                                                                        |
| ~             | Buscar la configuración de pruebas@uaemex.mx                                                                      |
| ~             | Iniciar sesión en el servidor de correo                                                                           |
| ;Enhor        | abuena! Su cuenta de correo se ha configurado correctamente y está lista para usar.<br>configuración de la cuenta |
|               | < Atrás <b>Finalizar Cancelar</b>                                                                                 |

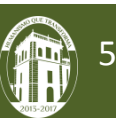

Para acceder a su buzón deberá buscar la aplicación de Outlook 2013 y dar clic sobre ella.

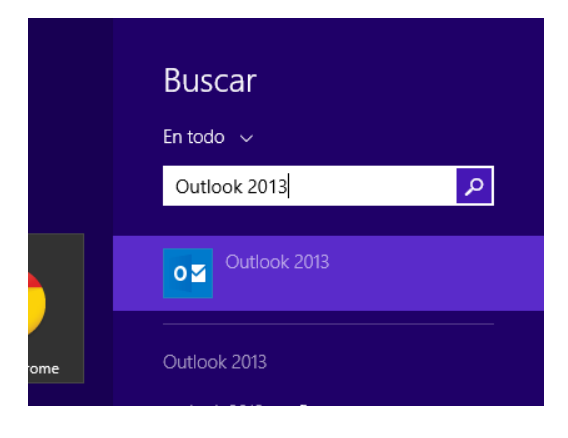

En caso de tener configurado más de un perfil, antes de iniciar le pedirá elegir la cuenta con la que desea ingresar. Una vez cargado el nuevo perfil, se podrá visualizar la bandeja de entrada.

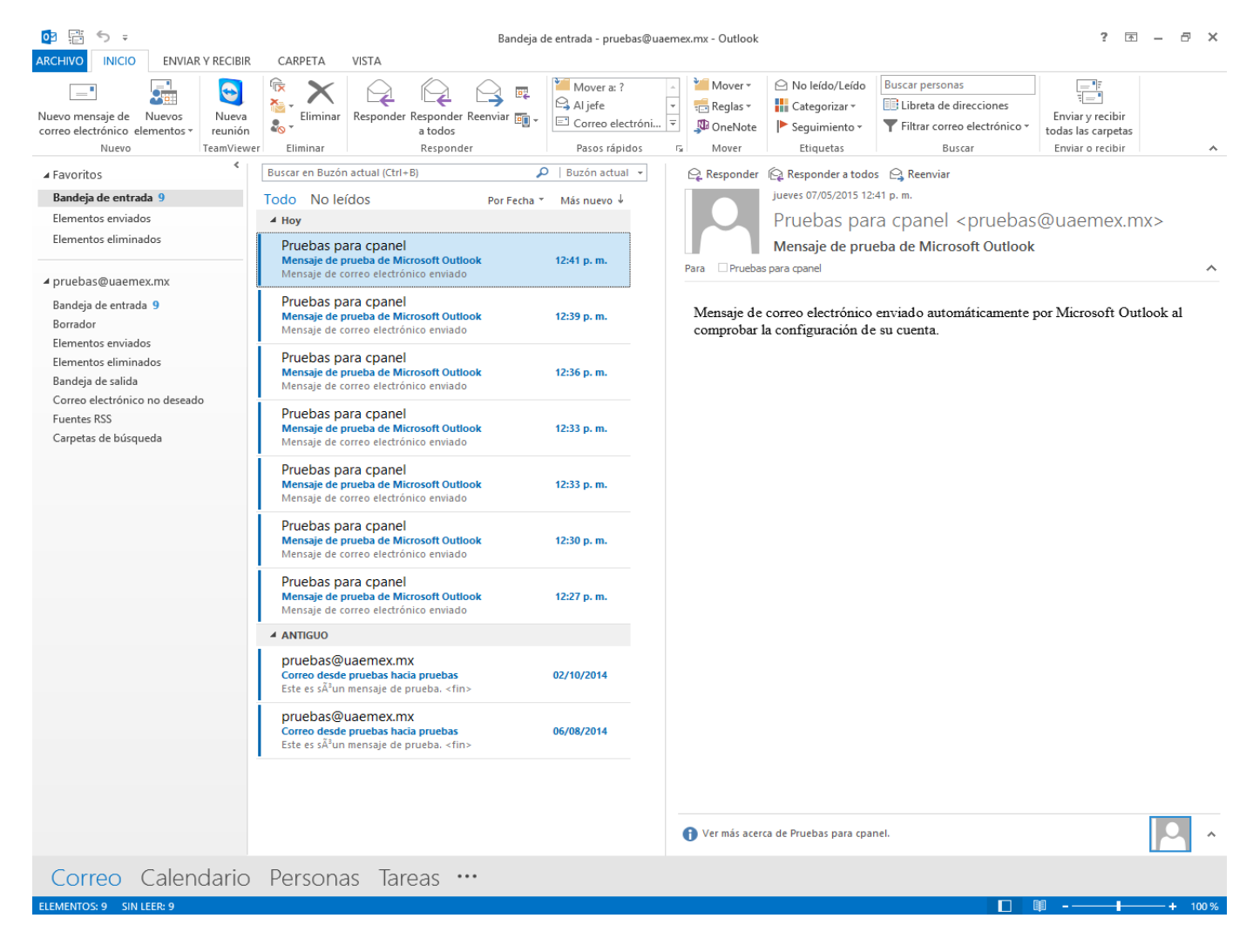

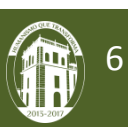

#### Configuración de DNS

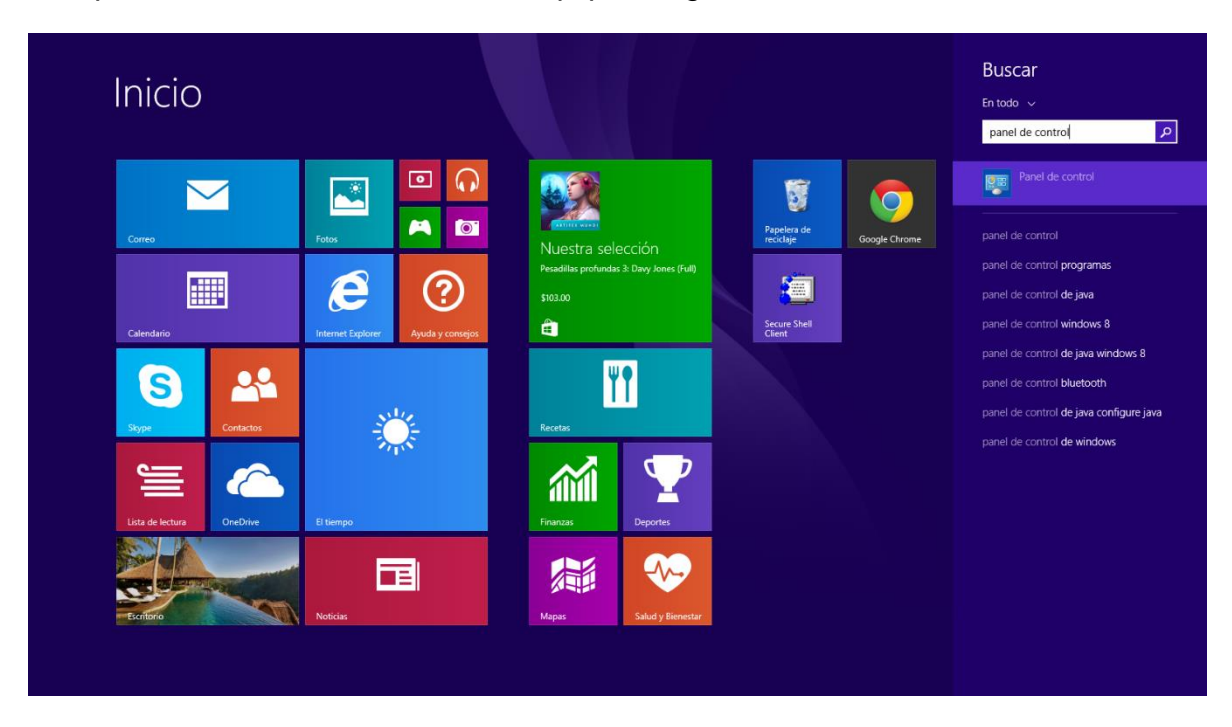

Busque el **Panel de control** en su Equipo e ingrese a éste.

Dentro del panel de control seleccione Ver por Categoría y de clic en Redes e internet.

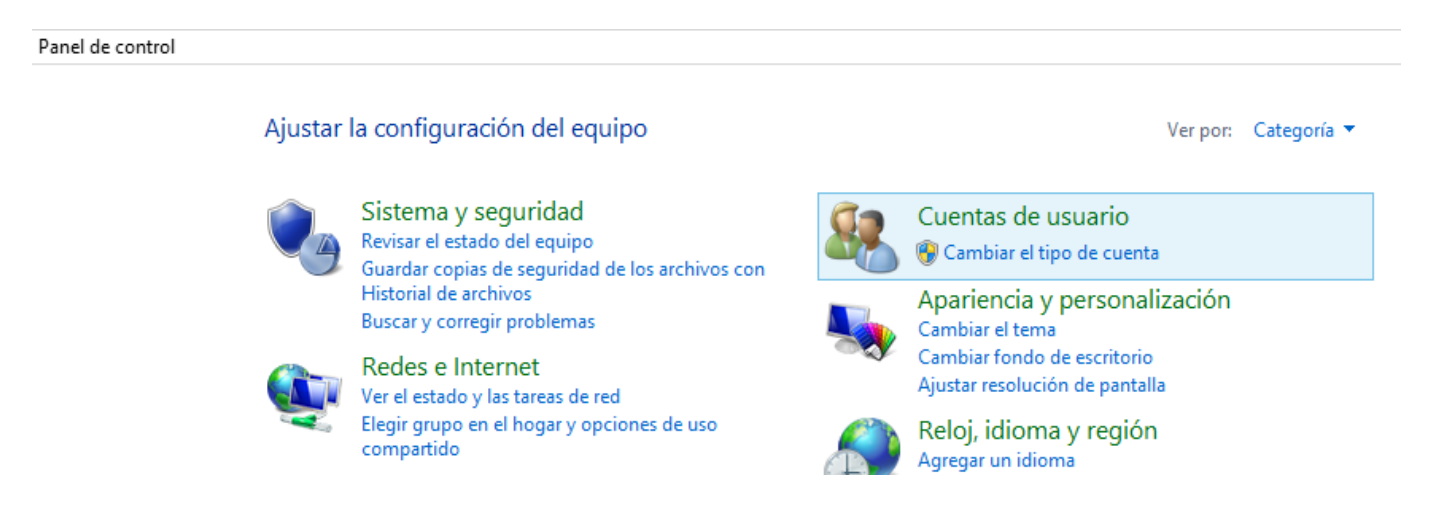

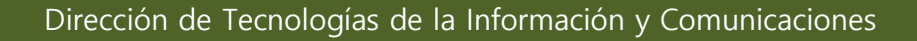

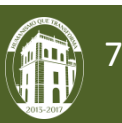

A continuación elija **Centro de redes y recursos compartidos** y posteriormente de clic en **Ethernet.** 

| Ventana principal del Panel de                      | Ver información básica de la red          | y configurar conexiones |                                                                                                |  |  |
|-----------------------------------------------------|-------------------------------------------|-------------------------|------------------------------------------------------------------------------------------------|--|--|
| control                                             | Ver las redes activas                     |                         |                                                                                                |  |  |
| Cambiar configuración del<br>adaptador              | ad.uaemex.mx                              | Tipo de acceso:         | Tipo de acceso:                                                                                |  |  |
| Cambiar configuración de uso<br>compartido avanzado | Red de dominios                           | Conexiones:             |                                                                                                |  |  |
|                                                     |                                           | Tipo de acceso:         | Sin acceso a la red                                                                            |  |  |
|                                                     | <b>Red no identificada</b><br>Red pública | Conexiones:             | <ul> <li>VMware Network Adapte<br/>VMnet1</li> <li>VMware Network Adapte<br/>VMnet8</li> </ul> |  |  |
|                                                     |                                           |                         |                                                                                                |  |  |

Abra las **Propiedades** de Ethernet, busque el **Protocolo de internet versión 4 (TCP/IPv4)** selecciónelo y de clic nuevamente en **Propiedades**.

| Estado de Ethernet                                                | Propiedades de Ethernet                                                                                                    |
|-------------------------------------------------------------------|----------------------------------------------------------------------------------------------------|
| General                                                           | Funciones de red Uso compartido                                                                                                    |
| Conexión                                                          | Conectar con:                                                                                                    |
| Conectividad IPv4: Internet                                       | Controladora Gigabit Broadcom NetXtreme 57xx                                                                                                    |
| Conectividad IPv6: Sin acceso a Internet                          | Configurar                                                                                                    |
| Estado del medio: Habilitado                                      | Esta conexión usa los siguientes elementos:                                                                                                    |
| Duración: 23:52:35<br>Velocidad: 100,0 Mbps<br>Detalles Actividad | Programador de paquetes QoS      Protocolo de multiplexor de adaptador de red de Microsoft      Controlador de protocolo LLDP de Microsoft      Controlador de E/S del asignador de detección de topologías de nivel de v      Arotocolo de Internet versión 6 (TCP/IPv6)      Protocolo de Internet versión 4 (TCP/IPv4)      < |
| Enviados — Recibidos                                              | Instalar Desinstalar Propiedades                                                                                                    |
| Bytes: 50,265,521 172,631,098                                     | Descripción<br>Protocolo TCP/IP. El protocolo de red de área extensa<br>predeterminado que permite la comunicación entre varias<br>redes conectadas entre sí.                                                                                                    |
| Cerrar                                                            | Aceptar Cancelar                                                                                                    |

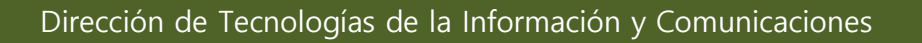

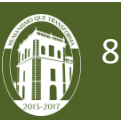

Aparecerá la siguiente pantalla donde encontrara su IP, la máscara de subred y la puerta de enlace.

| Propiedades: Protocolo de Internet versión 4 (TCP/IPv 💌                                                                                                    |                    |  |  |
|----------------------------------------------------------------------------------------------------|--------------------|--|--|
| General                                                                                                    |                    |  |  |
| Puede hacer que la configuración IP se asigne automáticamente si la<br>red es compatible con esta funcionalidad. De lo contrario, deberá<br>consultar con el administrador de red cuál es la configuración IP<br>apropiada. |                    |  |  |
| Obtener una dirección IP automática                                                                                                    | amente             |  |  |
| • Usar la siguiente dirección IP:                                                                                                    |                    |  |  |
| Dirección IP:                                                                                                    | · · ·              |  |  |
| Máscara de subred:                                                                                                    | 255.255.255.0      |  |  |
| Puerta de enlace predeterminada:                                                                                                    | 148.215254         |  |  |
| Obtener la dirección del servidor DNS automáticamente                                                                                                    |                    |  |  |
| Usar las siguientes direcciones de servidor DNG:                                                                                                    |                    |  |  |
| Servidor DNS preferido:                                                                                                    | 172 . 17 . 2 . 65  |  |  |
| Servidor DNS alternativo:                                                                                                    |                    |  |  |
| Validar configuración al salir                                                                                                    | Opciones avanzadas |  |  |
|                                                                                                    | Aceptar Cancelar   |  |  |

El servidor DNS preferido deberá tener la siguiente configuración: 172.17.2.65

En caso de que tuviera un DNS distinto, deberá ingresar el 172.17.2.65 como DNS preferido, además de eliminar cualquier DNS alternativo que pudiera tener. Posteriormente deberá abrir una ventana de **Símbolo del sistema** y teclear el comando: **ipconfig /flushdns**, con lo que se vaciará la caché del DNS.

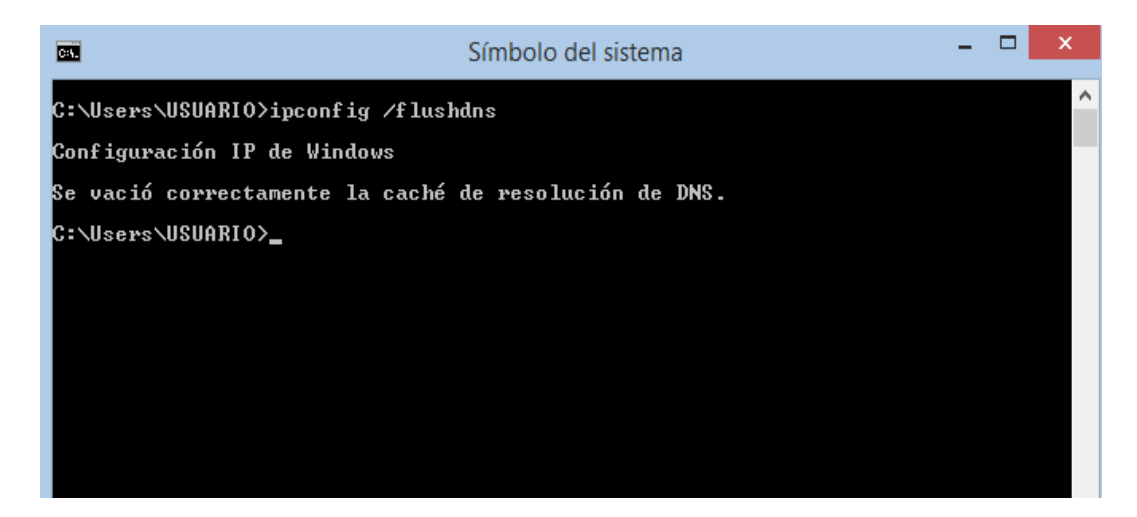

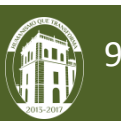